| भूत<br>व                                                                                                    |                                                                                                    |                                                                                             |
|----------------------------------------------------------------------------------------------------|----------------------------------------------------------------------------------------------------|---------------------------------------------------------------------------------------------|
| <u>ขนตอนท 1</u>                                                                                                    | _ เปดเปรแกรม AX 🕒 🎟                                                                                                    |                                                                                             |
|                                                                                                    | Microsoft Dyna                                                                                                    | mics AX - JENBUNJERD                                                                        |
| <u>ขั้นตอนที่ 2</u>                                                                                                    | เลือกเมนู Budgeting                                                                                                    | ► JB ► Budgeting                                                                            |
|                                                                                                    | จากนั้นเลือกเมนู Budget Analysis                                                                                                    |                                                                                             |
| icrosoft Dynamics AX - JENBUN                                                                                                    | JERD COMPANY LIMITED [JBAOS2: Session ID - 382] - [1 - jb]                                                                                                    |                                                                                             |
|                                                                                                    | ing ▶ Area page                                                                                                    |                                                                                             |
| avorites<br>My favorites                                                                                                    | Common Budget register entries All budget register entries                                                                                                    | Inquiries     Actual vs. budget     Budget control statistics                               |
| Area page<br>Common<br>• Budget register entries                                                                                                    | Draft budget register entries       E     Draft budget revisions       Draft budget transfers                                                                                                    | Budget analysis<br>Setup                                                                    |
|                                                                                                    |                                                                                                    |                                                                                             |
| ส่สาย                                                                                                    | า Dudget Analysis อยาไราออาจะน้ำออตาเ                                                                                                    | เต้าอย่าง                                                                                   |
| เมื่อเลือกเม                                                                                                    | นู Budget Analysis จะปรากฎหน้าจอตาม                                                                                                    | เตัวอย่าง                                                                                   |
| เมื่อเลือกเม<br>Microsoft Dynamics AX - JENBUNIERD<br>B Budget analycis (1 - jb)                                                                                                    | นู Budget Analysis จะปรากฎหน้าจอตาม<br>company limited (BAOS2: Section ID - 382] - [1 - js)                                                                                                    | มตัวอย่าง<br>                                                                               |
| เมื่อเลือกเม<br>Microsoft Dynamics AX - JENBUHUERD<br>Budget analysis (1 - jib)<br>File - Update totals<br>Financial dimension set: DP Main                                                                                                    | นู Budget Analysis จะปรากฎหน้าจอตาม<br>company LIMTED (JRAOS2: Session ID - 382] - [1 - jb)<br>Column set: Expense budget                                                                                                    | มตัวอย่าง<br>เติวอย่าง                                                                      |
| มี่อเลือกเม<br>Microsoft Dynamics AX - JENBUNUERD<br>Budget analysis (1 - jb)<br>File = Update totals<br>Financial dimension eta DP Main<br>Parameters<br>Posting layer: Current ■<br>Budget modek BG2017 ■                                                                                                    | นู Budget Analysis จะปรากฎหน้าจอตาม<br>company LIMITED (BA052: Session ID - 382] - (1 - js)<br>Column set: Expense budget<br>Dates<br>Dates<br>Date interval: From date: 01/01/2017 (การ<br>To date: 31/12/2017 (การ)                                                                                                    | มตัวอย่าง                                                                                   |
| Lide Laboration     Microsoft Dynamics AX - JENBUNUERD     Microsoft Dynamics AX - JENBUNUERD     Microsoft Dynamics AX - JENBUN                                                                                                    | นู Budget Analysis จะปรากฎหน้าจอตาม<br>company LIMITED (BAOS2: Session ID - 382) - (1 - jb)<br>Column set: Expense budget<br>Dates<br>Dates<br>Date interval: From date: 01/01/2007<br>To date: 31/12/2007                                                                                                    | มตัวอย่าง                                                                                   |
| Lide Later Control Control Contrective Control Control Control Control Control Control Control                                                                                                    | นู Budget Analysis จะปรากฏหน้าจอตาม<br>COMPANY LIMITED (BAOS2: Session ID - 382) - [1 - js)<br>Company LIMITED (BAOS2: Session ID - 382) - [1 - js)<br>Company L                                                                                                    | มตัวอย่าง                                                                                   |
| ไม่อเลือกเม<br>Microsoft Dynamics AX - JENBUNNERD<br>Microsoft Dynamics AX - JENBUNNERD<br>Microsoft Dynamics AX - JENBUNNERD<br>Microsoft Dynamics AX - JENBUNNERD<br>Microsoft Dynamics AX - JENBUNNERD<br>File Update totals<br>Financial dimension<br>File Update totals<br>Financial dynamics DP Main<br>Parameters<br>Posting layer: Current<br>Microsoft Dynamics AX - JENBUNNERD<br>Microsoft Dynamics AX - JENBUNNERD<br>Microsoft Dynamics AX -                                                                                                    | มู Budget Analysis จะปรากฏหน้าจอตาม         COMPANY LIMITED (BA052: Session ID - 382) - (1 - jb)         Column set: Expense budget         Column set: Expense budget         Dates         Date interval:         From date:         01/01/2007         Dates         Dates         Date         Date         Date         Date         Dates         Date         Date                                                                                                    | มตัวอย่าง<br>Encumbrances Pr Remaining budget Percen                                        |
| ILD อเลือกเม<br>Microsoft Dynamics AX - JENBUNNERD<br>Microsoft Dynamics AX - JENBUNNERD<br>Budget analysis (1 - jb)<br>File Update totals<br>Financial dimension<br>Parameters<br>Posting layer: Current<br>Budget model: BG2017                                                                                                    | นู Budget Analysis จะปรากฏหน้าจอตาม<br>company LIMITED (BAOS2: Session ID - 382) - (1 - js)<br>Column set: Expense budget<br>Dates<br>Dates<br>Date interval: From date: 01/01/2007<br>Date interval: From date: 01/01/2007<br>To date: 31/12/2007<br>)<br>J8 - หนัก issuerrate from<br>Revised budget Actual Encumbrance Pre-encumbrance<br>Dimension Dimension name Original budget Revised budget Actual expenditures<br>This grid is empty.                                                                                                    | มตัวอย่าง<br>Encumbrances Pr Remaining budget Percen                                        |
| IDE CONTRACTOR SET SET SET SET SET SET SET SET SET SET                                                                                                    | นู Budget Analysis จะปรากฏหน้าจอตาม<br>company LIMITED (BAOS2: Session ID - 382) - (1 - js)<br>Company LIMITED (BAOS2: Session ID - 382) - (1 - js)<br>Company LIMITED (BAOS2: Session ID - 382) - (1 - js)<br>Company Limited Disperse budget<br>Dates<br>Dates<br>Date interval: From date: 01/01/2037<br>Date interval: From date: 01/01/2037<br>To date: 01/01/2037<br>Date interval: From date: 01/01/2037<br>Dates<br>Dates<br>Date interval: From date: 01/01/2037<br>Date interval: From date: 01/01/2037<br>Date interval: F                                                                                                    | มตัวอย่าง<br>Encumbrances Pr Remaining budget Percen                                        |
| เมื่อเลือกเม<br>Microsoft Dynamics AX - JENBUNUERD<br>Microsoft Dynamics AX - JENBUNUERD<br>Microsoft Dynamics AX - JENBUNUERD<br>Microsoft Dynamics AX - JENBUNUERD<br>File Update totals<br>Financial dimension<br>File Update totals<br>Financial dimension<br>Parameters<br>Parameters<br>Microsoft Dynamics AX - JENBUNUERD<br>Microsoft Dynamics AX - JENBUNUERD<br>Micros                                                                                                    | มู Budget Analysis จะปรากฏหน้าจอตาม<br>company LIMITED (RAOS2: Session ID - 382) - [1 - js)<br>Company LIMITED (RAOS2: Session ID - 382) - [1 - js)<br>Company Limited (RAOS2: Session ID - 382) - [1 - js)<br>Company Column set: Expense budget<br>Dates<br>Dates<br>Dat | มตัวอย่าง                                                                                   |
| เมื่อเลือกเม<br>Microsoft Dynamics AX - JENBUNUERD<br>Budget analysis (1 - jb)<br>File Update totals<br>Financial dimension act DP Main<br>Parameters<br>Posting layer: Current ●<br>Budget model: 862017 ♥<br>Microsoft DP Main<br>Budget model: 862017 ♥<br>Microsoft DP Main<br>Budget model: 862017 ♥<br>Microsoft DP Main<br>Budget model: 862017 ♥<br>Microsoft DP Main<br>Budget model: 862017 ♥<br>Microsoft DP Main<br>Budget model: 862017 ♥                                                                                                    | นู Budget Analysis จะปรากฏหน้าจอตาม<br>company LIMITED (BAOS2: Session ID - 332] - [1 - jb]<br>Column set: Expense budget<br>Dates<br>Date interval: From date: 01/01/2017 ::::<br>To date: 31/12/2017 :::<br>B - มีมัก usuursuis จำกัก<br>Revised budget Actual Encumbrance Pre-encumbrance<br>Dimension Dimension name Original budget Revised budget Actual expenditures<br>This grid is empty.                                                                                                    | มตัวอย่าง                                                                                   |
| LidoLadonLux<br>Microsoft Dynamics AX - JENBUNUERD<br>R Budget analysis (1 - jb)<br>File Update totals<br>Financial dimension action<br>Parameters<br>Posting layer: Current<br>Budget model: B62017<br>Corrent<br>Department<br>Different<br>Differen | มู Budget Analysis จะปรากฏหน้าจอตาม<br>COMPANY LIMITED (RAOS2: Session ID - 332] - [1 - jb)<br>Column set: Espense budget<br>Dates<br>Date interval: From date: 01/01/2017 :::<br>To date: 31/12/2017 ::<br>IS - มหัวท usausrasis จำกัก<br>Revised budget Actual Expendence<br>Dimension Dimension name Original budget Revised budget Actual expenditures<br>This grid is empty.<br>Total<br>Prenension Dimension name Original budget Revised budget Actual expenditures<br>This grid is empty.                                                                                                    | มตัวอย่าง<br>Encumbrances Pr Remaining budget Percen  tures Encumbrances Pre-encumbrances R |

#### <u>ขั้นตอนที่ 3</u> ระบุข้อมูลในส่วนต่าง ๆ

3.1 เลือก Budget Model โดยระบุ DM Main ในส่วนของ Financial dimension จากนั้นเลือกปีงบประมาณที่ต้องการตรวจสอบงบประมาณ

| Financial dimen                                                                  | ision set: DP Main                                                      |                                             | <ul> <li>Column set:</li> </ul>         | Expense budget  |                       | •        |
|----------------------------------------------------------------------------------|-------------------------------------------------------------------------|---------------------------------------------|-----------------------------------------|-----------------|-----------------------|----------|
| Parameters                                                                       |                                                                         | Dates                                       |                                         |                 |                       |          |
| Posting layer:                                                                   | Current                                                                 | ▼ Date interval:                            | -                                       | From date:      | 01/01/2017            |          |
| Budget model:                                                                    | BG2018                                                                  | ▼                                           |                                         | To date:        | 31/12/2017            |          |
| Show few                                                                         | Pudget model                                                            | Namo                                        | 1                                       |                 |                       |          |
| SHOW TEW                                                                         | BG2017                                                                  | IR Rudget Model 2                           | -                                       |                 |                       |          |
| Department                                                                       | BG2017                                                                  | JB Budget Model 2                           |                                         |                 |                       |          |
| 10                                                                               |                                                                         |                                             |                                         |                 |                       |          |
| ⊟ - JB - บริษัท เจเ<br>∔่. D102 - แล                                             |                                                                         |                                             | ะเจิด จำกัด                             |                 |                       |          |
|                                                                                  |                                                                         |                                             | Actual Encu                             | umbrance Pr     | e-encumbrance         |          |
|                                                                                  |                                                                         |                                             | ension name                             |                 | Original budget       | Revised  |
|                                                                                  |                                                                         |                                             |                                         |                 |                       |          |
|                                                                                  |                                                                         |                                             |                                         |                 |                       |          |
|                                                                                  |                                                                         |                                             |                                         |                 |                       |          |
|                                                                                  |                                                                         |                                             |                                         |                 |                       |          |
|                                                                                  |                                                                         | ุ่มที่ที่ต้องการตร                          | วจสอบ แ                                 | นะนำให้ร        | ระบุตั้งแต่วัน        | เที่ 1 เ |
| 3.<br>1921 - 31<br>File ▼ Up                                                     | Z วะบุชางา<br>ธันวาคม ขา<br>date totals                                 | องปีที่ต้องการต                             | รวจสอบ                                  |                 |                       |          |
| 3.<br>PAJ – 31<br>File – Up<br>Financial dimen                                   | 2 วะบุขวงว<br>ธันวาคม ขถ<br>date totals<br>sion set: DP Main            | องปีที่ต้องการต                             | รวจสอบ<br>Column se                     | et: Expense buo | lget                  | T        |
| 3.<br>PAJ - 31<br>File ・ Up<br>Financial dimen<br>Parameters                     | 2 วะบุขวงว<br>ชันวาคม ขถ<br>date totals<br>sion set: DP Main            | องปีที่ต้องการต<br>Dates                    | วัวจสอบ<br>Column se                    | et: Expense bud | lget                  | T        |
| 3.<br>PAJ — 31<br>File ▼ Up<br>Financial dimen<br>Parameters<br>Posting layer: ( | 2 วะบุขางา<br>ธันวาคม ขถ<br>date totals<br>sion set: DP Main<br>Current | องปีที่ต้องการต<br>Dates<br>↓ Date interval | รวจสอบ<br><ul> <li>Column se</li> </ul> | et: Expense buo | lget<br>e: 01/01/2017 | •        |

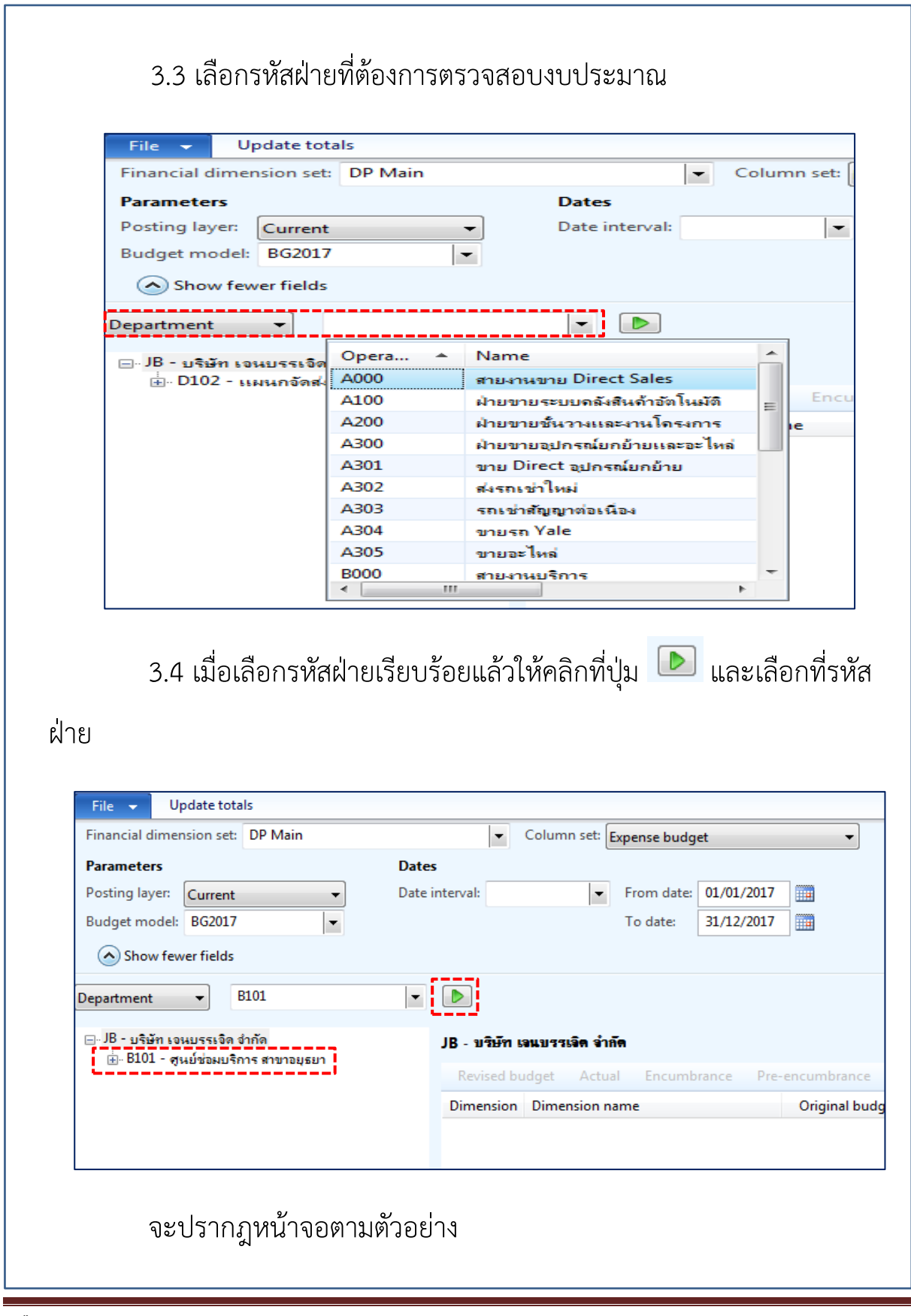

| Microsoft Dynamics AX - JENBUNJERD COMP                                                                                                    | ANT EMPLED (100032, 36330110 - 302) - [1 - ]0]                                                                                                    |                                                                                                    |                                                                                                    |                                                                                                    |                                                            |                        | X              |
|----------------------------------------------------------------------------------------------------|----------------------------------------------------------------------------------------------------|----------------------------------------------------------------------------------------------------|----------------------------------------------------------------------------------------------------|----------------------------------------------------------------------------------------------------|------------------------------------------------------------|------------------------|----------------|
| Budget analysis (1 - Jb)                                                                                                    | - The part                                                                                                    |                                                                                                    |                                                                                                    |                                                                                                    |                                                            | No. Basel              |                |
| File Copulate totals                                                                                                    |                                                                                                    |                                                                                                    |                                                                                                    |                                                                                                    |                                                            |                        |                |
| Pinancial dimension sec. DP Main                                                                                                    | Column set: Expense budget                                                                                                    | •                                                                                                    |                                                                                                    |                                                                                                    |                                                            |                        |                |
| Parameters                                                                                                    | Dates                                                                                                    | 01/2017                                                                                                  |                                                                                                    |                                                                                                    |                                                            |                        |                |
| Posting layer: Current                                                                                                    | From date: 01/0                                                                                                    | 12/2017                                                                                                  |                                                                                                    |                                                                                                    |                                                            |                        |                |
| Budget model: B02017                                                                                                    | To date: 51/1                                                                                                    | 12/2017                                                                                                  |                                                                                                    |                                                                                                    |                                                            |                        |                |
| ( Show fewer fields                                                                                                    |                                                                                                    |                                                                                                    |                                                                                                    |                                                                                                    |                                                            |                        |                |
| Department                                                                                                    |                                                                                                    |                                                                                                    |                                                                                                    |                                                                                                    |                                                            |                        |                |
| - 10 - 42                                                                                                    |                                                                                                    |                                                                                                    |                                                                                                    |                                                                                                    |                                                            |                        | ·····          |
| ⇒ JD - บรษท เจนบรรเจต จากด                                                                                                    | B102 - ศูนย์ช่อมบริการ สาขานแทบุรี<br>                                                                                                    |                                                                                                    |                                                                                                    |                                                                                                    |                                                            |                        |                |
|                                                                                                    | Revised budget Actual Encumbrance                                                                                                    | e Pre-encumbrance                                                                                        | 2                                                                                                    |                                                                                                    |                                                            |                        |                |
|                                                                                                    | MainAcc Dimension name                                                                                                    | Original budget Re                                                                                       | evised budget Ac                                                                                      | tual expenditures                                                                                                    | Encumbrances P                                             | r Remaining budget     | Percen         |
|                                                                                                    | 511001 ชื่อสินด้า<br>511003 ส่วนขอลับ                                                                                                    |                                                                                                    |                                                                                                    | //,985./6                                                                                                    |                                                            | -//,985./6             |                |
|                                                                                                    | 511005 ต้นทุนการจัดข้าง                                                                                                    |                                                                                                    |                                                                                                    | 1,281,137.34                                                                                                    |                                                            | -1,281,137.34          |                |
|                                                                                                    | 511009 ด่าเสื่อมราดา-ยานพาหนะ (ให้เ                                                                                                    |                                                                                                    |                                                                                                    |                                                                                                    |                                                            |                        |                |
|                                                                                                    | 511012 วัสดุสินด้า                                                                                                    |                                                                                                    |                                                                                                    | 4,850.00                                                                                                    |                                                            | -4,850.00              |                |
|                                                                                                    | 511015 SP 01 รวมไหราดาขาย<br>512001 เว็บเดือน                                                                                                    | 1 801 000 00                                                                                             | 1 900 000 00                                                                                          | 122,392.55                                                                                                    |                                                            | -122,392.55            | 03.86          |
|                                                                                                    | 512004 ค่าล่างเวลา                                                                                                    | 60,000.00                                                                                                | 30,000.00                                                                                             | 17,825.39                                                                                                    |                                                            | 12,174.61              | 59.42          |
|                                                                                                    | 512005 ดำล่วงเวลาเหมาจ่ายฝ่ายช่อมบ                                                                                                    | 83,500.00                                                                                                | 83,500.00                                                                                             | 78,462.00                                                                                                    |                                                            | 5,038.00               | 93.97          |
|                                                                                                    |                                                                                                    |                                                                                                    |                                                                                                    |                                                                                                    |                                                            |                        |                |
|                                                                                                    | Total                                                                                                    |                                                                                                    |                                                                                                    |                                                                                                    |                                                            |                        |                |
|                                                                                                    | Department Dimension name                                                                                                    | Original budge                                                                                           | et Revised                                                                                            | budget Actual e                                                                                                    | xpenditures E                                              | ncumbrances Pro        | e-encumbrances |
|                                                                                                    | <                                                                                                    | 3,150,191,0                                                                                              | 3,48                                                                                                  | 0,092.00                                                                                                    | 1,425,058.00                                               |                        | •              |
| Find the financial dimension value combination                                                                                                    | in the hierarchy tree                                                                                                    |                                                                                                    |                                                                                                    |                                                                                                    |                                                            |                        | Close          |
|                                                                                                    |                                                                                                    |                                                                                                    |                                                                                                    |                                                                                                    |                                                            |                        |                |
| 87 🙆 👩 🚞 🛛                                                                                                    | 11 😥 💿 🗶 Wal                                                                                                    | <u>6)</u>                                                                                                |                                                                                                    |                                                                                                    | States .                                                   | - 🖞 📘                  | 10:41          |
| โปรแก<br>ขั้นตอนที่ 4                                                                                                    | ารมจะแสดงงบประ<br>ตรวจสอบรายละเลื                                                                                                    | ะมาณขอ<br>อียดงบเ                                                                                        | องฝ่าย<br>ประมา                                                                                       | นั้นทั้งห<br>เณ                                                                                                    | เปด                                                        |                        |                |
| โปรแก<br><u>ขั้นตอนที่ 4</u><br>รายละเอียดว่                                                                                                    | ารมจะแสดงงบประ<br>ตรวจสอบรายละเล<br>หัวตารางงบประบา                                                                                                    | ะมาณขอ<br>อียดงบเ<br>กเ                                                                                  | องฝ่าย<br>ประมา                                                                                       | นั้นทั้งห<br>เณ                                                                                                    | เมด                                                        |                        |                |
| โปรแก<br><u>ขั้นตอนที่ 4</u><br>รายละเอียดเ                                                                                                    | ารมจะแสดงงบประ<br>ตรวจสอบรายละเล<br>รัวตารางงบประมา                                                                                                    | ะมาณขอ<br>อียดงบเ<br>ณ                                                                                   | องฝ่าย<br>ประมา                                                                                       | นั้นทั้งห<br>เณ                                                                                                    | เมด                                                        |                        |                |
| โปรแก<br><u>ขั้นตอนที่ 4</u><br>รายละเอียดนี<br><sup>VainAccount</sup> Dimension name                                                                                                    | ารมจะแสดงงบประ<br>ตรวจสอบรายละเล้<br>หัวตารางงบประมา<br>Original budget Revised bud                                                                                                    | ะมาณขอ<br>อียดงบเ<br>ณ<br>lget Actual exp                                                                | องฝ่าย<br>ประมา<br>penditures E                                                                       | นั้นทั้งห<br>เณ<br>incumbrances                                                                                      | ามด<br>Pre-encumbr                                         | ances Remaini          | ng budget Pe   |
| โปรแก<br><u>ขั้นตอนที่ 4</u><br>รายละเอียดน์<br><sup>MainAccount</sup> Dimension name                                                                                                    | ารมจะแสดงงบประ<br>ตรวจสอบรายละเล้<br>หัวตารางงบประมา<br>Original budget Revised bud                                                                                                    | ะมาณขอ<br>อียดงบเ<br>ณ<br>lget Actual exp                                                                | องฝ่าย<br>ประมา<br>penditures E                                                                       | นั้นทั้งห<br>เณ<br>incumbrances                                                                                      | ามด<br>Pre-encumbr                                         | ances Remaini          | ng budget Pe   |
| โปรแก<br><u>ขั้นตอนที่ 4</u><br>รายละเอียดน์<br><sup>MainAccount</sup> Dimension name<br>Main <i>A</i>                                                                                                    | ารมจะแสดงงบประ<br>ตรวจสอบรายละเล่<br>งัวตารางงบประมา<br>Original budget Revised bud<br>Account                                                                                                    | ะมาณขอ<br>อียดงบง<br>ณ<br>Iget Actual exp<br>รหัส                                                        | องฝ่าย<br>ประมา<br>penditures E<br>4งบปร                                                              | นั้นทั้งห<br>เณ<br>:ncumbrances<br>ะมาณ                                                                              | ามด<br>Pre-encumbr                                         | ances Remaini          | ng budget Pe   |
| โปรแก<br><u>ขั้นตอนที่ 4</u><br>รายละเอียดน<br>MainAccount Dimension name<br>MainA                                                                                                    | ารมจะแสดงงบประ<br>ตรวจสอบรายละเล้<br>งัวตารางงบประมา<br>Original budget Revised bud<br>Account                                                                                                    | ะมาณขอ<br>อียดงบง<br>ณ<br>get Actual exp<br>รหัส                                                         | องฝ่าย<br>ประมา<br>penditures E<br>1งบปร                                                              | นั้นทั้งห<br>เณ<br>:ncumbrances<br>ะมาณ                                                                              | ามด<br>Pre-encumbr                                         | ances Remaini          | ng budget Pe   |
| โปรแก<br><u>ขั้นตอนที่ 4</u><br>รายละเอียดน<br>MainAccount Dimension name<br>MainAccount Dimension name                                                                                                    | ารมจะแสดงงบประ<br>ตรวจสอบรายละเล้<br>งัวตารางงบประมา<br>Original budget Revised bud<br>Account<br>nsion Name                                                                                                    | ะมาณขอ<br>อียดงบง<br>ณ<br>Iget Actual exp<br>รหัส<br>ชื่อง                                               | องฝ่าย<br>ประมา<br>penditures E<br>1งบปร                                                              | นั้นทั้งห<br>เณ<br>:ncumbrances<br>ะมาณ<br>มาถม                                                                      | ามด<br>Pre-encumbr                                         | ances Remaini          | ng budget Pe   |
| โปรแก<br><u>ขั้นตอนที่ 4</u><br>รายละเอียดนั<br><sup>MainAccount</sup> Dimension name<br>Main <i>A</i><br>Dime                                                                                                    | ารมจะแสดงงบประ<br>ตรวจสอบรายละเล่<br>งัวตารางงบประมา<br>Original budget Revised bud<br>Account<br>nsion Name                                                                                                    | ะมาณขอ<br>อียดงบง<br>ณ<br>get Actual exp<br>รหัส<br>ชื่อง                                                | องฝ่าย<br>ประมา<br>penditures E<br>1งบประ                                                             | นั้นทั้งห<br>เณ<br>ะมาณ<br>มาณ                                                                                       | ามด<br>Pre-encumbr                                         | ances Remaini          | ng budget Pe   |
| โปรแก<br><u>ขั้นตอนที่ 4</u><br>รายละเอียดนี<br>MainAccount Dimension name<br>MainAccount Dimension name                                                                                                    | ารมจะแสดงงบประ<br>ตรวจสอบรายละเล่<br>หัวตารางงบประมา<br>Original budget Revised bud<br>Account<br>nsion Name                                                                                                    | ะมาณขอ<br>อียดงบเ<br>ณ<br>get Actual exp<br>รหัส<br>ชื่อง                                                | องฝ่าย<br>ประมา<br>penditures E<br>1งบประ                                                             | นั้นทั้งห<br>เณ<br>:incumbrances<br>ะมาณ<br>มาณ                                                                      | เมด<br>Pre-encumbr                                         | ances Remaini          | ng budget Pe   |
| โปรแก<br><u>ขั้นตอนที่ 4</u><br>รายละเอียดนี<br>MainAccount Dimension name<br>MainAccount Dimension name<br>Origin                                                                                                    | ารมจะแสดงงบประ<br>ตรวจสอบรายละเล้<br>หัวตารางงบประมา<br>Original budget Revised bud<br>Account<br>nsion Name                                                                                                    | ะมาณขอ<br>อียดงบเ<br>ณ<br>lget Actual exp<br>รหัส<br>ชื่อง<br>งาบเ                                       | องฝ่าย<br>ประมา<br>penditures E<br>1งบประ<br>เบประ                                                    | นั้นทั้งห<br>เณ<br>:incumbrances<br>ะมาณ<br>มาณ<br>ณตั้งต้น                                                          | ามด<br>Pre-encumbr                                         | ances Remaini          | ng budget Pe   |
| โปรแก<br><u>ขั้นตอนที่ 4</u><br>รายละเอียดนี<br>MainAccount Dimension name<br>MainAccount Dimension name<br>Origin                                                                                                    | ารมจะแสดงงบประ<br>ตรวจสอบรายละเล่<br>หัวตารางงบประมา<br>Original budget Revised bud<br>Account<br>nsion Name<br>nal budget                                                                                            | ะมาณขอ<br>อียดงบเ<br>ณ<br>lget Actual exp<br>รหัส<br>ชื่อง<br>งบบ                                        | องฝ่าย<br>ประมา<br>penditures E<br>เบประ<br>ประมา                                                     | นั้นทั้งห<br>เณ<br>:incumbrances<br>ะมาณ<br>มาณ<br>ณตั้งต้น                                                          | เมด<br>Pre-encumbr                                         | ances Remaini          | ng budget Pe   |
| โปรแก<br><u>ขั้นตอนที่ 4</u><br>รายละเอียดนี<br>MainAccount Dimension name<br>MainAccount Dimension name<br>Origin                                                                                                    | ารมจะแสดงงบประ<br>ตรวจสอบรายละเล่<br>หัวตารางงบประมา<br>Original budget Revised bud<br>Account<br>nsion Name<br>nal budget                                                                                            | ะมาณขอ<br>อียดงบง<br>ณ<br>lget Actual exp<br>รหัส<br>ชื่อง<br>งบบ                                        | องฝ่าย<br>ประมา<br>penditures E<br>เบประ<br>ประมา                                                     | นั้นทั้งห<br>เณ<br>:ncumbrances<br>ะมาณ<br>มาณ<br>ณตั้งต้น                                                           | ามด<br>Pre-encumbr                                         | ances Remaini          | ng budget Pe   |
| โปรแก<br><u>ขั้นตอนที่ 4</u><br>รายละเอียดน<br>MainAccount Dimension name<br>MainAccount Dimension name<br>Origin<br>Revise                                                                                                    | ารมจะแสดงงบประ<br>ตรวจสอบรายละเล่<br>รัวตารางงบประมา<br>Original budget Revised bud<br>Account<br>nsion Name<br>nal budget<br>ed budgert                                                                              | ะมาณขอ<br>อียดงบง<br>ณ<br>Iget Actual exp<br>รหัส<br>ชื่อง<br>งบป<br>งบป                                 | องฝ่าย<br>ประมา<br>penditures E<br>เบประ<br>ประมา<br>ประมา                                            | นั้นทั้งห<br>เณ<br>ะมาณ<br>มาณ<br>ณตั้งต้น<br>ณหลังมิ                                                                | เมด<br>Pre-encumbr                                         | ances Remaini<br>บปรง  | ng budget Pe   |
| โปรแก<br><u>ขั้นตอนที่ 4</u><br>รายละเอียดน<br>MainAccount Dimension name<br>MainAccount Dimension name<br>Origin<br>Revise                                                                                                    | ารมจะแสดงงบประ<br>ตรวจสอบรายละเล่<br>หัวตารางงบประมา<br>Original budget Revised bud<br>Account<br>nsion Name<br>nal budget<br>ed budgert                                                                              | ะมาณขอ<br>อียดงบง<br>ณ<br>ไget Actual exp<br>ชื่อง<br>งบบ<br>งบบ                                         | องฝ่าย<br>ประมา<br>penditures E<br>เบประ<br>ประมา<br>ประมา                                            | นั้นทั้งห<br>เณ<br>:<br>ะมาณ<br>มาณ<br>ณตั้งต้น<br>ณหลังมิ                                                           | เมด<br>Pre-encumbr                                         | ances Remaini<br>บปรุง | ng budget Pe   |
| โปรแก<br><u>ขั้นตอนที่ 4</u><br>รายละเอียดน<br>MainAccount Dimension name<br>MainAccount Dimension name<br>Origin<br>Revise                                                                                                    | ารมจะแสดงงบประ<br>ตรวจสอบรายละเล่<br>งัวตารางงบประมา<br>Original budget Revised bud<br>Account<br>nsion Name<br>nal budget<br>ed budget                                                                               | ะมาณขอ<br>อียดงบา<br>ณ<br>Iget Actual exp<br>ชื่อง<br>งบบ<br>งบบ                                         | องฝ่าย<br>ประมา<br>penditures E<br>เบประ<br>ประมา<br>ประมา                                            | นั้นทั้งห<br>เณ<br>:cumbrances<br>ะมาณ<br>มาณ<br>ณตั้งต้น<br>ณหลังมิ                                                 | เมด<br>Pre-encumbr<br>การปรั                               | ances Remaini<br>บปรุง | ng budget Pe   |
| โปรแก<br><u>ขั้นตอนที่ 4</u><br>รายละเอียดน<br>MainAccount Dimension name<br>MainAccount Dimension name<br>MainAccount Dimension name<br>MainAccount Actura                                                                                                    | ารมจะแสดงงบประ<br>ตรวจสอบรายละเล่<br>หัวตารางงบประมา<br>Original budget Revised bud<br>Account<br>nsion Name<br>ial budget<br>ed budgert<br>al expenditures                                                           | ะมาณขอ<br>อียดงบา<br>ณ<br>Iget Actual exp<br>รหัส<br>ชื่อง<br>งบบ<br>งบบ<br>ค่าใช่                       | องฝ่าย<br>ประมา<br>penditures E<br>เบประ<br>ประมา<br>ประมา<br>ชัจ่ายจ                                 | นั้นทั้งห<br>เณ<br>:<br>ะมาณ<br>มาณ<br>ณตั้งต้น<br>ณหลังมิ<br>มริง                                                   | เมด<br>Pre-encumbr                                         | ances Remaini<br>บปรุง | ng budget Pe   |
| โปรแก<br><u>ขั้นตอนที่ 4</u><br>รายละเอียดน<br>MainAccount Dimension name<br>MainAccount Dimension name<br>MainAccount Dimension name<br>MainAccount Actua                                                                                                    | ารมจะแสดงงบประ<br>ตรวจสอบรายละเล่<br>รัวตารางงบประมา<br>Original budget Revised bud<br>Account<br>nsion Name<br>nal budget<br>ed budgert<br>al expenditures                                                           | ะมาณขอ<br>อียดงบบ<br>ณ<br>get Actual exp<br>จีชื่อง<br>งบบ<br>งบบ<br>ค่าใจ                               | องฝ่าย<br>ประมา<br>penditures E<br>เบประ<br>ประมา<br>ประมา<br>ชัจ่ายจ                                 | นั้นทั้งห<br>เณ<br>เกแพษรลกเธ<br>ะมาณ<br>มาณ<br>ณตั้งต้น<br>ณหลังมิ<br>มริง                                          | เมด<br>Pre-encumbr<br>การปรั                               | ances Remaini<br>บปรุง | ng budget Pe   |
| โปรแก<br><u>ขั้นตอนที่ 4</u><br>รายละเอียดนี<br>MainAccount Dimension name<br>MainAccount Dimension name<br>MainAccount Dimension name<br>MainAccount Dimension name<br>MainAccount Dimension name<br>Cristic                                                                                                    | ารมจะแสดงงบประ<br>ตรวจสอบรายละเล่<br>งัวตารางงบประมา<br>Original budget Revised bud<br>Account<br>nsion Name<br>nal budget<br>ed budgert<br>al expenditures                                                           | ะมาณขอ<br>อียดงบบ<br>ณ<br>get Actual exp<br>ชื่อง<br>งบบ<br>งบบ<br>ค่าใจ                                 | องฝ่าย<br>ประมา<br>penditures E<br>1งบประ<br>ประมา<br>วระมา<br>ชัจ่ายจ                                | นั้นทั้งห<br>เณ<br>:ncumbrances<br>ะมาณ<br>มาณ<br>ณหลังมิ<br>ณหลังมิ                                                 | ามด<br>Pre-encumbr<br>การปรั                               | ances Remaini<br>บปรุง | ng budget Pe   |
| โปรแก<br><u>ขั้นตอนที่ 4</u><br>รายละเอียดนั<br>MainAccount Dimension name<br>MainAccount Dimension name<br>MainAccount Dimension name<br>MainAccount Dimension name<br>MainAccount Dimension name<br>MainAccount Dimension name<br>MainAccount Dimension name<br>MainAccount Dimension name<br>MainAccount Dimension name<br>MainAccount Dimension name<br>MainAccount Dimension name<br>MainAccount Dimension name<br>MainAccount Dimension name | ารมจะแสดงงบประ<br>ตรวจสอบรายละเล่<br>รัวตารางงบประมา<br>Original budget Revised bud<br>Account<br>nsion Name<br>nal budget<br>ed budgert<br>al expenditures<br>mbrances                                               | ะมาณขอ<br>อียดงบบ<br>ณ<br>รหัส<br>ชื่อง<br>งบบ<br>งบบ<br>ค่าใจ<br>ใบสั่                                  | องฝ่าย<br>ประมา<br>penditures E<br>1งบประ<br>ประมา<br>ประมา<br>ชัจ่ายจ<br>ถึงซื้อที่                  | นั้นทั้งห<br>เณ<br>:ncumbrances<br>ะมาณ<br>มาณ<br>ณหลังมิ<br>ณหลังมิ<br>มริง<br>รอรับสิ <sup>.</sup>                 | เมด<br>Pre-encumbr<br>การปรั<br>นค้า                       | ances Remaini<br>บปรุง | ng budget Pe   |
| โปรแก<br><u>ขั้นตอนที่ 4</u><br>รายละเอียดนี<br>MainAccount Dimension name<br>MainAccount Dimension name<br>MainAccount Dimension name<br>MainAccount Dimension name<br>MainAccount Dimension name<br>Actua<br>Encur                                                                                                    | ารมจะแสดงงบประ<br>ตรวจสอบรายละเล่<br>รัวตารางงบประมา<br>Original budget Revised bud<br>Account<br>nsion Name<br>nal budget<br>ed budget<br>al expenditures<br>mbrances                                                | ะมาณขอ<br>อียดงบเ<br>ณ<br>รหัส<br>ชื่อง<br>งบบ<br>งบบ<br>ค่าใง<br>ใบสั่                                  | องฝ่าย<br>ประมา<br>penditures E<br>1งบประ<br>ประมา<br>ประมา<br>ชั่จ่ายจ<br>ั่งซื้อที่                 | นั้นทั้งห<br>เณ<br>:ncumbrances<br>ะมาณ<br>มาณ<br>ณหลังมิ<br>ณหลังมิ<br>รอรับสิ <sup>เ</sup><br>รอรับสิ <sup>เ</sup> | เมด<br>Pre-encumbr<br>เการปรับ<br>นค้า                     | ances Remaini<br>บปรุง | ng budget Pe   |
| โปรแก<br><u>ขั้นตอนที่ 4</u><br>รายละเอียดนี<br>MainAccount Dimension name<br>MainAccount Dimension name<br>MainAccount Dimension name<br>MainAccount Dimension name<br>Actua<br>Encur                                                                                                    | ารมจะแสดงงบประ<br>ตรวจสอบรายละเล่<br>หัวตารางงบประมา<br>Original budget Revised bud<br>Account<br>nsion Name<br>nal budget<br>ed budget<br>al expenditures<br>mbrances                                                | ะมาณขอ<br>อียดงบเ<br>ณ<br>เม<br>รหัส<br>ชื่อง<br>งบบ<br>งบบ<br>ค่าใฯ<br>ใบสั่<br><sub>ในต่</sub>         | องฝ่าย<br>ประมา<br>penditures E<br>1งบประ<br>ประมา<br>ชัจ่ายจ<br>ถึงซื้อที่<br>เจซื้อที่              | นั้นทั้งห<br>เณ<br>:ncumbrances<br>ะมาณ<br>มาณ<br>ณหลังมิ<br>ณหลังมิ<br>รอรับสิ <sup>เ</sup><br>รอรับสิ <sup>เ</sup> | เมด<br>Pre-encumbr<br>การปรั<br>นค้า                       | ances Remaini<br>บปรุง | ng budget Pe   |
| โปรแก<br><u>ขั้นตอนที่ 4</u><br>รายละเอียดนี<br>MainAccount Dimension name<br>MainAccount Dimension name<br>MainAccount Dimension name<br>MainAccount<br>Dime<br>Dime<br>Dime<br>Dime<br>Dime<br>Pre-e                                                                                                    | ารมจะแสดงงบประ<br>ตรวจสอบรายละเล่<br>รัวตารางงบประมา<br>Original budget Revised bud<br>Account<br>nsion Name<br>nal budget<br>ed budgert<br>al expenditures<br>mbrances<br>ncumbrances                                | ะมาณขอ<br>อียดงบเ<br>ณ<br>[get Actual exp<br>วิหัส<br>ชื่อง<br>งบบ<br>งบบ<br>ค่าใฯ<br>ใบสั่<br>ใบข       | องฝ่าย<br>ประมา<br>penditures E<br>1งบประ<br>ประมา<br>ชัจ่ายจ<br>ชั่งซื้อที่<br>เอซื้อที่             | นั้นทั้งห<br>เณ<br>:ncumbrances<br>ะมาณ<br>มาณ<br>ณหลังมิ<br>ณหลังมิ<br>รอรับสิ <sup>เ</sup><br>รอเปิดใ              | เมด<br>Pre-encumbr<br>การปรั<br>นค้า<br>เบสั่งซื้อ         | ances Remaini<br>บปรุง | ng budget Pe   |
| โปรแก<br><u>ขั้นตอนที่ 4</u><br>รายละเอียดนี<br>MainAccount Dimension name<br>MainAccount Dimension name<br>MainAccount Dimension name<br>MainAccount<br>Dime<br>Origin<br>Revise<br>Actua<br>Encur<br>Pre-e                                                                                                    | ารมจะแสดงงบประ<br>ตรวจสอบรายละเล่<br>รัวตารางงบประมา<br>Original budget Revised bud<br>Account<br>nsion Name<br>nal budget<br>ed budgert<br>al expenditures<br>mbrances<br>ncumbrances                                | ะมาณขอ<br>อียดงบเ<br>ณ<br>[get Actual exp<br>วิหัส<br>ชื่อง<br>งบบ<br>งบบ<br>ค่าใช่<br>ใบสั่<br>ใบข      | องฝ่าย<br>ประมา<br>penditures E<br>1งบประ<br>ประมา<br>ชัจ่ายจ<br>ชัจ่ายจ<br>เงซื้อที่<br>เอซื้อที่    | นั้นทั้งห<br>เณ<br>:ncumbrances<br>ะมาณ<br>มาณ<br>ณหลังมิ<br>ณหลังมิ<br>รอรับสิ<br>รอเปิดใ                           | เมด<br>Pre-encumbr<br>โการปรั<br>นค้า                      | ances Remaini<br>บปรุง | ng budget Pe   |
| โปรแก<br><u>ขั้นตอนที่ 4</u><br>รายละเอียดมี<br>MainAccount Dimension name<br>MainAccount Dimension name<br>MainAccount Dimension name<br>MainAccount<br>Dime<br>Dime<br>Crigin<br>Revise<br>Actua<br>Encur<br>Pre-e<br>Rema                                                                                                    | ารมจะแสดงงบประ<br>ตรวจสอบรายละเล่<br>รัวตารางงบประมา<br>Original budget Revised bud<br>Account<br>nsion Name<br>nal budget<br>ed budget<br>al expenditures<br>mbrances<br>ncumbrances                                 | ะมาณขอ<br>อียดงบเ<br>ณ<br>ไget Actual exp<br>รหัส<br>ชื่อง<br>งบบ<br>งบบ<br>ค่าใจ<br>ใบสั่<br>ใบข<br>งบบ | องฝ่าย<br>ประมา<br>menditures E<br>1งบประ<br>ประมา<br>ช้จ่ายจ<br>ถึงซื้อที่<br>เอซื้อที่<br>เอซื้อที่ | นั้นทั้งห<br>เณ<br>:<br>ะมาณ<br>มาณ<br>ณตั้งต้น<br>ณหลังมิ<br>มริง<br>รอรับสิ <sup>เ</sup><br>รอเปิดใ                | เมด<br>Pre-encumbr<br>Iการปรั<br>นค้า<br>เบสั่งซื้อ<br>ลือ | ances Remaini<br>บปรุง | ng budget Pe   |
| โปรแก<br><u>ขั้นตอนที่ 4</u><br>รายละเอียดน<br>MainAccount Dimension name<br>MainAccount Dimension name<br>Origin<br>Revise<br>Actua<br>Encur<br>Pre-e<br>Rema                                                                                                    | ารมจะแสดงงบประ<br>ตรวจสอบรายละเล่<br>สัวตารางงบประมา<br>Original budget Revised bud<br>Account<br>nsion Name<br>nal budget<br>ed budget<br>al expenditures<br>mbrances<br>ncumbrances<br>ncumbrances<br>aining Budget | ะมาณขอ<br>อียดงบเ<br>ณ<br>ม<br>รหัส<br>ชื่อง<br>งบบ<br>งบบ<br>ค่าใย<br>ใบสั่<br>ใบข<br>งบบ               | องฝ่าย<br>ประมา<br>menditures E<br>1งบประ<br>ประมา<br>ช้จ่ายจ<br>ถึงซื้อที่<br>เอซื้อที่<br>ประมา     | นั้นทั้งห<br>เณ<br>:<br>ะมาณ<br>มาณ<br>ณตั้งต้น<br>ณหลังมิ<br>มริง<br>รอรับสิ <sup>ร</sup><br>รอเปิดใ<br>ณคงเหร      | เมด<br>Pre-encumbr<br>Innรปรั<br>นค้า<br>เบสั่งซื้อ<br>ลือ | ances Remaini<br>บปรุง | ng budget Pe   |

| 0.00                                                                                                    |                                                                                                    | 101000000000000000000000000000000000000                                          |                                                                                                    |                                                                                                    |
|----------------------------------------------------------------------------------------------------|----------------------------------------------------------------------------------------------------|----------------------------------------------------------------------------------|----------------------------------------------------------------------------------------------------|----------------------------------------------------------------------------------------------------|
| ตรวจสอบได้                                                                                                    | ้ำดังนี้ Revi                                                                                                    | sed budget Actual Er                                                             | cumbrance Pre-e                                                                                                    | encumbrance                                                                                                    |
|                                                                                                    |                                                                                                    |                                                                                  |                                                                                                    |                                                                                                    |
| รายละเอียด                                                                                                    | การโยกงาแลื                                                                                                    | อกที่ <b>Revised budget</b> เ                                                    | เมื่อคลิกเข้าไปโบ                                                                                                    | ไรแกรมจะแสดง                                                                                                    |
|                                                                                                    |                                                                                                    |                                                                                  |                                                                                                    | 3 0 001 1 0 0 0 0 0 0 0 0 1 1 1                                                                                                    |
| รายละเอียด                                                                                                    | การเพิ่ม ลด <                                                                                                    | งบประมาณ ตามตัวอย                                                                | ย่าง                                                                                                    |                                                                                                    |
| T Dudaat aaalu                                                                                                    | is far an isod bud                                                                                                    |                                                                                  |                                                                                                    |                                                                                                    |
| Budget analy:                                                                                                    | sis for revised bud                                                                                                    | gets (1)                                                                         |                                                                                                    |                                                                                                    |
| File 🔻 🛅                                                                                                    | Original docume                                                                                                    | nt                                                                               |                                                                                                    |                                                                                                    |
| Transaction num                                                                                                    | nber Date                                                                                                    | Dimension values                                                                 | Amount                                                                                                    |                                                                                                    |
| BRE17000041                                                                                                    | 01/01/2017                                                                                                    | 7 512004-B102                                                                    | 60,000.00                                                                                                    |                                                                                                    |
| BRE17000267                                                                                                    | 31/10/2017                                                                                                    | 512004-B102                                                                      | -30,000.00                                                                                                    |                                                                                                    |
|                                                                                                    |                                                                                                    |                                                                                  |                                                                                                    |                                                                                                    |
| - รายละเอิ<br>รายละเอี                                                                                                    | ี<br>เียดค่าใช้จ่ายจ<br>เียดค่าใช้จ่ายจ                                                                                                    | งริงเลือกที่ <mark>Actual</mark> เ<br>งริง ตามตัวอย่าง                           | มื่อคลิกเข้าไปโเ                                                                                                    | ไรแกรมจะแสดง                                                                                                    |
| <ul> <li>รายละเอี้</li> <li>รายละเอี</li> </ul>                                                                                                    | ี่ยดค่าใช้จ่ายจ<br>วียดค่าใช้จ่ายจ                                                                                                    | งริงเลือกที่ <mark>Actual</mark> เ<br>งริง ตามตัวอย่าง                           | .มื่อคลิกเข้าไปโ <b>เ</b>                                                                                                    | ไรแกรมจะแสดง                                                                                                    |
| - รายละเอี<br>รายละเอี<br>File <b>-</b> โฮ<br>Transaction nu                                                                                                    | ี่ยดค่าใช้จ่ายจ<br>ี่ยดค่าใช้จ่ายจ<br>Original documen                                                                                                    | งริงเลือกที่ <mark>Actual</mark> เ<br>งริง ตามตัวอย่าง<br>t<br>Original document | เมื่อคลิกเข้าไปโบ<br>Dimension values                                                                                                    | Jรแกรมจะแสดง<br>Amou                                                                                                    |
| - รายละเอิ<br>รายละเอิ<br>File - 🗎<br>Transaction nu<br>TF16135803                                                                                                    | วียดค่าใช้จ่ายจ<br>วียดค่าใช้จ่ายจ<br>Original documen<br>Date<br>31/01/2017                                                                                                    | งริงเลือกที่ <mark>Actual</mark> เ<br>งริง ตามตัวอย่าง<br>t<br>Original document | .มื่อคลิกเข้าไปโน<br>Dimension values<br>525002-B102-0000                                                                                                    | ไรแกรมจะแสดง<br>Amou<br>0 3,365.41                                                                                                    |
| - รายละเอื<br>รายละเอื<br>File マ 🗎<br>Transaction nu<br>TF16135803<br>TF16152652                                                                                                    | วียดค่าใช้จ่ายจ<br>วียดค่าใช้จ่ายจ<br>Original documen<br>. Date<br>31/01/2017<br>28/02/2017                                                                                                    | งริงเลือกที่ <mark>Actual</mark> เ<br>งริง ตามตัวอย่าง<br>t<br>Original document | .มื่อคลิกเข้าไปโบ<br>Dimension values<br>525002-B102-0000<br>525002-B102-0000                                                                                                    | ่<br>ปรแกรมจะแสดง<br>0 3,365.41<br>0 890.41                                                                                                    |
| - รายละเอ็<br>รายละเอิ<br>File - 🗎<br>Transaction nu<br>TF16135803<br>TF16152652<br>TF17009109                                                                                                    | วียดค่าใช้จ่ายจ<br>วียดค่าใช้จ่ายจ<br>Original documen<br>Date<br>31/01/2017<br>28/02/2017<br>31/03/2017                                                                                                    | งริงเลือกที่ <mark>Actual</mark> เ<br>งริง ตามตัวอย่าง<br>t<br>Original document | .มื่อคลิกเข้าไปโน<br>Dimension values<br>525002-B102-0000<br>525002-B102-0000<br>525002-B102-0000                                                                                                    | ไรแกรมจะแสดง<br>Amou<br>0 3,365.41<br>0 890.41<br>0 16.05                                                                                                    |
| - รายละเอ็<br>รายละเอ็<br>File マ โต<br>Transaction nu<br>TF16135803<br>TF16152652<br>TF17009109<br>TF17009442                                                                                                    | วียดค่าใช้จ่ายจ<br>วียดค่าใช้จ่ายจ<br>Original documen<br>. Date<br>31/01/2017<br>28/02/2017<br>31/03/2017<br>31/03/2017                                                                                                    | งริงเลือกที่ <mark>Actual</mark> เ<br>งริง ตามตัวอย่าง<br>t<br>Original document | .มื่อคลิกเข้าไปโป<br>Dimension values<br>525002-B102-0000<br>525002-B102-0000<br>525002-B102-0000                                                                                                    | ปรแกรมจะแสดง<br><br>0 3,365.41<br>0 890.41<br>0 16.05<br>0 1,444.46                                                                                                    |
| <ul> <li>รายละเอ็</li> <li>รายละเอ็</li> <li>File          <ul> <li>File                   <ul></ul></li></ul></li></ul>                                                                                                    | ี่ยัตค่าใช้จ่ายจ<br>ี่ยัตค่าใช้จ่ายจ<br>่ Original documen<br>. Date<br>31/01/2017<br>28/02/2017<br>31/03/2017<br>31/03/2017<br>30/04/2017                                                                                                    | งริงเลือกที่ <mark>Actual</mark> เ<br>งริง ตามตัวอย่าง<br>t<br>Original document | .มื่อคลิกเข้าไปโป<br>Dimension values<br>525002-B102-0000<br>525002-B102-0000<br>525002-B102-0000<br>525002-B102-0000<br>525002-B102-0000                                                                                                    | ไรแกรมจะแสดง<br>0 3,365.41<br>0 890.41<br>0 16.05<br>0 1,444.46<br>0 1,647.79                                                                                           |
| <ul> <li>รายละเอ็</li> <li>รายละเอ็</li> <li>File          <ul> <li>File                   <ul></ul></li></ul></li></ul>                                                                                                    | มียดค่าใช้จ่ายจ<br>มียดค่าใช้จ่ายจ<br>Original documen<br>Date<br>31/01/2017<br>28/02/2017<br>31/03/2017<br>31/03/2017<br>31/03/2017<br>31/05/2017                                                                                                   | งริงเลือกที่ <mark>Actual</mark> เ<br>งริง ตามตัวอย่าง<br>t<br>Original document | .มื่อคลิกเข้าไปโป<br>Dimension values<br>525002-B102-0000<br>525002-B102-0000<br>525002-B102-0000<br>525002-B102-0000<br>525002-B102-0000                                                                                                    | ไรแกรมจะแสดง<br>0 3,365.41<br>0 890.41<br>0 16.05<br>0 1,444.46<br>0 1,647.79<br>0 1,692.64                                                                             |
| - รายละเอ็<br>รายละเอ็<br>File ▼<br>Transaction nu<br>TF16135803<br>TF16152652<br>TF17009109<br>TF17009109<br>TF17009442<br>TF17027025<br>TF17045752<br>TF17065400                                                                                                    | มียดค่าใช้จ่ายจ<br>มียดค่าใช้จ่ายจ<br>บิยดค่าใช้จ่ายจ<br>Original documen<br>31/01/2017<br>28/02/2017<br>31/03/2017<br>31/03/2017<br>30/04/2017<br>31/05/2017<br>30/06/2017                                                                          | งริงเลือกที่ <mark>Actual</mark> เ<br>งริง ตามตัวอย่าง<br>t<br>Original document | .มื่อคลิกเข้าไปโป<br>Dimension values<br>525002-B102-0000<br>525002-B102-0000<br>525002-B102-0000<br>525002-B102-0000<br>525002-B102-0000<br>525002-B102-0000                                                                                 | ไรแกรมจะแสดง<br>0 3,365.41<br>0 890.41<br>0 16.05<br>0 1,444.46<br>0 1,647.79<br>0 1,692.64<br>0 694.18                                                                 |
| <ul> <li>- 5າຍລະເຄົ<br/>5າຍລະເຄົ     </li> <li>File          File          File       </li> <li>Transaction nu<br/>TF16135803     </li> <li>TF16152652     </li> <li>TF17009109     </li> <li>TF17009442     </li> <li>TF17009442     </li> <li>TF17005400     </li> <li>TF17084192     </li> </ul> | iยดค่าใช้จ่ายจ<br>iยดค่าใช้จ่ายจ<br>iยดค่าใช้จ่ายจ<br>original documen<br>31/01/2017<br>31/03/2017<br>31/03/2017<br>31/03/2017<br>31/05/2017<br>30/06/2017<br>31/07/2017                                                                             | งริงเลือกที่ <mark>Actual</mark> เ<br>งริง ตามตัวอย่าง<br>t<br>Original document | .มื่อคลิกเข้าไปโป<br>Dimension values<br>525002-B102-0000<br>525002-B102-0000<br>525002-B102-0000<br>525002-B102-0000<br>525002-B102-0000<br>525002-B102-0000<br>525002-B102-0000                                                             | ไรแกรมจะแสดง<br>Amou<br>0 3,365.41<br>0 890.41<br>0 16.05<br>0 1,444.46<br>0 1,647.79<br>0 1,692.64<br>0 694.18<br>0 1,120.88                                           |
| - Sายละเอ็<br>Sายละเอ็<br>File ▼<br>Transaction nu<br>TF16135803<br>TF16152652<br>TF17009109<br>TF17009109<br>TF17009442<br>TF17027025<br>TF17045752<br>TF17065400<br>TF17084192<br>TF17106650                                                                                                    | มียดค่าใช้จ่ายจ<br>มียดค่าใช้จ่ายจ<br>บิยดค่าใช้จ่ายจ<br>Original documen<br>31/01/2017<br>28/02/2017<br>31/03/2017<br>31/03/2017<br>31/05/2017<br>31/05/2017<br>31/07/2017<br>31/08/2017                                                            | งริงเลือกที่ Actual เ<br>งริง ตามตัวอย่าง<br>t<br>Original document              | .มื่อคลิกเข้าไปโป<br>Dimension values<br>525002-B102-0000<br>525002-B102-0000<br>525002-B102-0000<br>525002-B102-0000<br>525002-B102-0000<br>525002-B102-0000<br>525002-B102-0000                                                             | ่<br>Jรแกรมจะแสดง<br>Amou<br>0 3,365.41<br>0 890.41<br>0 16.05<br>0 1,444.46<br>0 1,647.79<br>0 1,692.64<br>0 694.18<br>0 694.18<br>0 1,120.88<br>0 1,373.35            |
| - 5າຍລະເຄົ<br>5າຍລະເຄົ<br>File ເ<br>Transaction nu<br>TF16135803<br>TF16152652<br>TF17009109<br>TF17009442<br>TF17009442<br>TF17009442<br>TF1706550<br>TF1706550<br>TF17126556                                                                                                    | มียดค่าใช้จ่ายจ<br>มียดค่าใช้จ่ายจ<br>มียดค่าใช้จ่ายจ<br>Original documen<br>31/01/2017<br>28/02/2017<br>31/03/2017<br>31/03/2017<br>31/03/2017<br>31/05/2017<br>31/05/2017<br>31/07/2017<br>31/08/2017<br>04/10/2017                                | งริงเลือกที่ <mark>Actual</mark> เ<br>งริง ตามตัวอย่าง<br>t<br>Original document | .มื่อคลิกเข้าไปโป<br>Dimension values<br>525002-B102-0000<br>525002-B102-0000<br>525002-B102-0000<br>525002-B102-0000<br>525002-B102-0000<br>525002-B102-0000<br>525002-B102-0000<br>525002-B102-0000                                         | ไรแกรมจะแสดง<br>Amou<br>0 3,365.41<br>0 890.41<br>0 16.05<br>0 1,444.46<br>0 1,647.79<br>0 1,692.64<br>0 694.18<br>0 694.18<br>0 1,120.88<br>0 1,373.35<br>0 1,175.74   |
| - 5າຍລະເຄົ<br>5າຍລະເຄົ<br>Transaction nu<br>TF16135803<br>TF16152652<br>TF17009109<br>TF17009442<br>TF17009442<br>TF17027025<br>TF17065400<br>TF17084192<br>TF17106650<br>TF17126556<br>TF17126850                                                                                                  | มียดค่าใช้จ่ายจ<br>มียดค่าใช้จ่ายจ<br>่ Original documen<br>                                                                                                    | งริงเลือกที่ Actual เ<br>งริง ตามตัวอย่าง<br>t<br>Original document              | .มื่อคลิกเข้าไปโป<br>Dimension values<br>525002-B102-0000<br>525002-B102-0000<br>525002-B102-0000<br>525002-B102-0000<br>525002-B102-0000<br>525002-B102-0000<br>525002-B102-0000<br>525002-B102-0000<br>525002-B102-0000                     | ปรแกรมจะแสดง<br>Amou<br>0 3,365.41<br>0 890.41<br>0 16.05<br>0 1,444.46<br>0 1,647.79<br>0 1,692.64<br>0 694.18<br>0 1,120.88<br>0 1,373.35<br>0 1,175.74<br>0 1,175.74 |
| - STยละเอ็<br>STยละเอ็<br>File マ<br>Transaction nu<br>TF16135803<br>TF16152652<br>TF17009109<br>TF17009442<br>TF17009442<br>TF17045752<br>TF17045752<br>TF17065400<br>TF17126550<br>TF17126550<br>TF17126850<br>TF17126857                                                                          | มียุดค่าใช้จ่ายจ<br>มียุดค่าใช้จ่ายจ<br>มียุดค่าใช้จ่ายจ<br>original documen<br>31/01/2017<br>28/02/2017<br>31/03/2017<br>31/03/2017<br>31/03/2017<br>31/05/2017<br>31/05/2017<br>31/05/2017<br>31/08/2017<br>31/08/2017<br>04/10/2017<br>04/10/2017 | งริงเลือกที่ <mark>Actual</mark> เ<br>งริง ตามตัวอย่าง<br>t<br>Original document | .มื่อคลิกเข้าไปโป<br>Dimension values<br>525002-B102-0000<br>525002-B102-0000<br>525002-B102-0000<br>525002-B102-0000<br>525002-B102-0000<br>525002-B102-0000<br>525002-B102-0000<br>525002-B102-0000<br>525002-B102-0000<br>525002-B102-0000 |                                                                                                    |

| File 👻 🗎                                                                                                    | Original documer                                                                                                    | nt                                                                                                    |                                  |                                      |
|----------------------------------------------------------------------------------------------------|----------------------------------------------------------------------------------------------------|----------------------------------------------------------------------------------------------------|----------------------------------|--------------------------------------|
| Transactions                                                                                                    |                                                                                                    |                                                                                                    |                                  |                                      |
| Transactio                                                                                                    | ▲ Date                                                                                                    | Dim                                                                                                    | nension values                   | Amour                                |
| POE1700095                                                                                                    | 31/01/2017                                                                                                    | 521                                                                                                    | 007-B101-00000                   | 904.0                                |
| POE1700095                                                                                                    | 31/01/2017                                                                                                    | 521                                                                                                    | 007-B101-00000                   |                                      |
| POE1700105                                                                                                    | 31/01/2017                                                                                                    | 521                                                                                                    | 007-B101-00000                   | 904.0                                |
| POE1700105                                                                                                    | 31/01/2017                                                                                                    | 521                                                                                                    | 007-B101-00000                   | 904.0                                |
| รายละเอียด<br>คลิกเข้าไปโ<br><sup>1</sup><br><sup>1</sup><br><sup>1</sup><br><sup>1</sup><br><sup>1</sup><br><sup>1</sup><br><sup>1</sup><br><sup>1</sup><br><sup>1</sup><br><sup>1</sup>                                                                                                    | าใบขอซื้อที่ยังไม<br>ปรแกรมจะแสด<br>== ()                                                                                                    | ม่ได้อนุมัติ<br>ดงรายละเล้                                                                                                    | หรือ รอเปิดใบ;<br>อียดใบขอซื้อ ต | สั่งซื้อ Pre-encumbran<br>ามตัวอย่าง |
| รายละเอียด<br>คลิกเข้าไปโ<br>Budget analysis for pre-encumbran<br>ite                                                                                                    | ใบขอซื้อที่ยังไม<br>ปรแกรมจะแสด<br>รรม<br>รรมจระแสด<br>รรมจระแสด<br>รรมจระและ<br>รรมจระและ<br>รรมจระและ<br>รรมจระและ<br>รรมจระและ<br>รรมจระและ<br>รรมจระและ<br>รรมจระและ<br>รรมจระแสด<br>รรมจะ<br>รรมจระแสด<br>รรมจะ<br>รรมจะ<br>ระ<br>รรมจะ<br>ระ<br>ระ<br>ระ<br>รามจะ<br>ระ<br>ระ<br>ระ<br>ระ<br>ระ<br>ระ<br>ระ<br>ระ<br>ระ<br>ระ<br>ระ<br>ระ<br>ระ | ม่ได้อนุมัติ<br>ดงรายละเล้<br>                                                                                                    | หรือ รอเปิดใบ;<br>อียดใบขอซื้อ ต | สั่งซื้อ Pre-encumbran<br>ามตัวอย่าง |
| รายละเอียด<br>คลิกเข้าไปโ<br>Budget analysis for pre-encumbran<br>ite                                                                                                    | ใบขอซื้อที่ยังไม<br>ปรแกรมจะแสห<br>ธร.<br>51305-1102-000<br>513005-1102-000<br>513005-1102-000<br>513005-1102-000<br>513005-1102-000<br>513005-1102-000                                                                                                    | ม่ได้อนุมัติ<br>ดงรายละเล้<br>Amount<br>2.880.00<br>2.880.00<br>3.550.00<br>3.550.00<br>3.550.00<br>3.550.00<br>3.550.00<br>3.550.00<br>3.550.00<br>3.550.00<br>3.550.00                                                                                                    | หรือ รอเปิดใบ;<br>อียดใบขอซื้อ ต | สั่งซื้อ Pre-encumbran<br>ามตัวอย่าง |
| S つ じ お と い う い う い う い う い う い う い う い う い う い                                                                                                    | ใบขอซื้อที่ยังไม<br>ปรแกรมจะแสด<br>ระ(1)<br>                                                                                                    | ม่ได้อนุมัติ<br>ดงรายละเลื<br>Amount<br>2,880,00<br>3,550,00<br>3,550,00<br>3,550,00<br>3,550,00<br>2,130,00                                                                                                    | หรือ รอเปิดใบ;<br>อียดใบขอซื้อ ต | สั่งซื้อ Pre-encumbran<br>ามตัวอย่าง |
| Sコビ品ンに同じしの<br>中高れいざいしい<br>Budget analysis for pre-encumbran<br>Budget analysis for pre-encumbran<br>Budget analysis for pre-en                                                                                         | ใบขอซื้อที่ยังไม<br>ปรแกรมจะแสด<br>(<br>)<br>)<br>)<br>)<br>)<br>)<br>)<br>)<br>)<br>)<br>)<br>)<br>)<br>)<br>)<br>)<br>)<br>)                                                                                                    | ม่ได้อนุมัติ<br>ดงรายละเลื<br>Amount<br>2,880,00<br>3,550,00<br>3,550,00<br>3,550,00<br>3,550,00<br>3,550,00<br>3,550,00<br>2,130,00<br>2,130,000,00<br>2,100,000,000,000,000,000,000,000,000,00                                                                                                    | หรือ รอเปิดใบ;<br>อียดใบขอซื้อ ต | สั่งซื้อ Pre-encumbran<br>ามตัวอย่าง |
| Sコビ品ンに同じめ<br>中高れいざいしい<br>の高れいざいしい<br>Budget analysis for pre-encumbran<br>te ・ の Original document<br>ansaction ・ Date<br>RE1700250 31.00/2017<br>RE1700757 31.07/2017<br>RE1701757 31.07/2017<br>RE1701357 31./12/2017<br>RE1701357 31./12/2017<br>RE1701357 31./12/2017<br>RE1701357 31./12/2017<br>RE1701357 31./12/2017<br>RE1701357 31./12/2017<br>RE1701353 31./03/2017<br>OE1700343 13./03/2017<br>OE1700343 13./03/2017                                                                                                    | ใบขอซื้อที่ยังไม<br>ปรแกรมจะแส<br>ระ(1)<br>                                                                                                    | ม่ได้อนุมัติ<br>ดงรายละเย็<br>Amount<br>2,880.00<br>2,880.00<br>3,550.00<br>3,550.00<br>2,130.00<br>2,130.00<br>2,100.00<br>2,100.00<br>2,100.00<br>2,100.0 | หรือ รอเปิดใบ;<br>อียดใบขอซื้อ ต | สั่งซื้อ Pre-encumbran<br>ามตัวอย่าง |
| Sつとおというという。<br>中高れいざいしい。<br>Budget analysis for pre-encumbran<br>te ・ での Griginal document<br>anaction 22 28-02/2017<br>HEI7007597 31/07/2017<br>HEI7007597 31/07/2017<br>HEI7007597 31/07/2017<br>HEI7007597 31/07/2017<br>HEI7007597 31/07/2017<br>HEI7007597 31/02/2017<br>HEI7007597 31/02/2017<br>HEI7007597 31/02/2017<br>HEI700757 31/02/2017<br>HEI700757 31/02/2017<br>HEI700757 31/02/2017<br>HEI700757 31/02/2017<br>HEI700757 31/02/2017<br>HEI700757 31/07/2017<br>HEI700757 31/07/2017<br>HEI700757<br>HEI700757 31/07/2017<br>HEI700757<br>HEI700757 | ใบขอซื้อที่ยังไม<br>ปรแกรมจะแสเ<br>ปรแกรมจะแสเ<br><sup>binension values</sup><br>513005-H102-000<br>513005-H102-000<br>51305-H102-000<br>51305-H102-000                                                                                                    | ม่ได้อนุมัติ<br>ดงรายละเลื่<br>Amount<br>2.880.00<br>2.880.00<br>3.550.00<br>3.550.00<br>3.550.00<br>3.550.00<br>3.550.00<br>3.550.00<br>2.130.00<br>2.130. | หรือ รอเปิดใบ;<br>อียดใบขอซื้อ ต | สั่งซื้อ Pre-encumbran<br>ามตัวอย่าง |
| Sつじるとに同じして<br>中高れいざいしい<br>Budget analysis for pre-encumbran<br>te ・                                                                                                    | ใบขอซื้อที่ยังไม<br>ปรแกรมจะแสเ<br>รเมงร-หอะขอ<br>รเมงร-หอะขอ<br>รเมงร<br>รเมงร                                                                                                    | ม่ได้อนุมัติ<br>ดงรายละเย็<br>2,880.00<br>2,880.00<br>3,550.00<br>3,550.00<br>3,550.00<br>3,550.00<br>3,550.00<br>2,130.00<br>2,130.00<br>2,100.00<br>2,100.00<br>2,100.00<br>2,100.00<br>2,100 | หรือ รอเปิดใบ;<br>อียดใบขอซื้อ ต | สั่งซื้อ Pre-encumbran<br>ามตัวอย่าง |

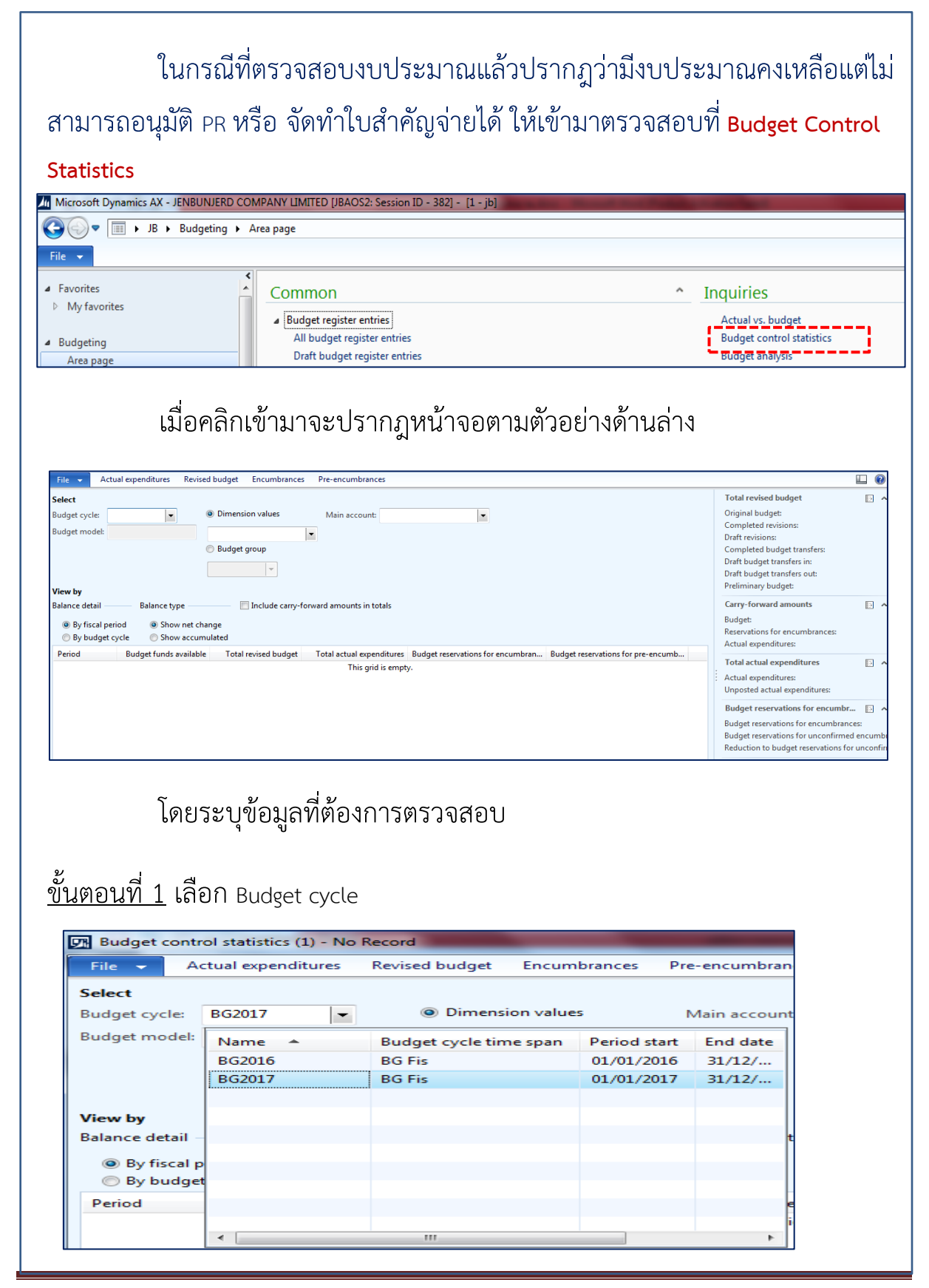

| File 🔻                                                                                                    | Actual expenditure                                                                                                    | s Revised budget Encumbrances                                                                                                    | Pre-encum                        | Didnees                                                                                                    |     |
|----------------------------------------------------------------------------------------------------|----------------------------------------------------------------------------------------------------|----------------------------------------------------------------------------------------------------|----------------------------------|----------------------------------------------------------------------------------------------------|-----|
|                                                                                                    |                                                                                                    | -                                                                                                    |                                  |                                                                                                    |     |
| select                                                                                                    |                                                                                                    |                                                                                                    |                                  |                                                                                                    |     |
| 3udget cyc                                                                                                    | cle: BG2017                                                                                                    | Dimension values                                                                                                    | Main acc                         | ount:                                                                                                    | •   |
| Budget mo                                                                                                    | del: BG2017                                                                                                    | 527001-D102                                                                                                    | •                                |                                                                                                    |     |
|                                                                                                    |                                                                                                    | Budaet group                                                                                                    |                                  |                                                                                                    |     |
|                                                                                                    |                                                                                                    | 0 000gci 3.00p                                                                                                    |                                  |                                                                                                    |     |
|                                                                                                    |                                                                                                    | <b>•</b>                                                                                                    |                                  |                                                                                                    |     |
|                                                                                                    |                                                                                                    |                                                                                                    |                                  |                                                                                                    |     |
|                                                                                                    |                                                                                                    |                                                                                                    |                                  |                                                                                                    |     |
|                                                                                                    | เบื้อระบุข้อ                                                                                                    | บลเรียบร้อยโปรแกรบอะ                                                                                                    | แสดงหน้                          | ้าลลตาแต้าลย่าง                                                                                                    |     |
|                                                                                                    | เหตาจกุ่กถ                                                                                                    | 9<br>91 2 1 2 1 0 0 1 2 0 1 0 1 2 2 1 1 2 1 0 0 1 2 1 1 2 1 0 0 1 2 1 0 0 1 2 1 1 2 1 0 0 0 1 2 1 1 2 1 2                                                                                                    | PPPINININ                        |                                                                                                    |     |
|                                                                                                    |                                                                                                    |                                                                                                    |                                  |                                                                                                    |     |
|                                                                                                    |                                                                                                    |                                                                                                    |                                  |                                                                                                    |     |
| udget control stati                                                                                                    | istics (1) - Budget control ledger dimensi                                                                                                    | on: 527001-D102, BG2017                                                                                                    |                                  |                                                                                                    |     |
| udget control stati                                                                                                    | istics (1) - Budget control ledger dimensi<br>openditures Revised budget Encurr                                                                                                    | or: 527001-D102, BG2017<br>nbrances Pre-encumbrances                                                                                                    |                                  |                                                                                                    |     |
| udget control stati<br>e  Actual es<br>ect                                                                                                    | istics (1) - Budget control ledger dimensi<br>xpenditures Revised budget Encum                                                                                                    | on: 527001-D102, 862017<br>hbrances Pre-encumbrances                                                                                                    |                                  | Total revised budget                                                                                                    | E @ |
| udget control stat.<br>Actual e<br>ect<br>get cycle: BG201                                                                                                    | istics (1) - Budget control ledger dimensi<br>spenditures Revised budget Encum<br>17   © Dimension value                                                                                                    | on: 527001-D102, 862017<br>Ibrances Pre-encumbrances                                                                                                    |                                  | Total revised budget<br>Original budget:<br>Completed revisions:                                                                                                    | •   |
| udget control stat<br>e  Actual e<br>ect<br>Iget cycle: BG201<br>Iget model: BG201                                                                                                    | istics (1) - Budget control ledger dimensi<br>ependitures Revised budget Encum<br>Dimension value<br>527001-D102<br>Rudget acoum                                                                                                    | on: 527001-D102, B62017  Ibrances Pre-encumbrances  s Main account:                                                                                                    |                                  | Total revised budget<br>Original budget:<br>Completed revisions:<br>Draft revisions:                                                                                                    |     |
| udget control stat<br>e Actual e<br>ect<br>Iget cycle: BG201<br>Iget model: BG201                                                                                                    | istics (1) - Budget control ledger dimensi<br>openditures Revised budget Encum<br>I7  © Dimension value<br>527001-D102<br>© Budget group                                                                                                    | on: 527001-D102, 862017  brances Pre-encumbrances  s Main account:                                                                                                    |                                  | Total revised budget<br>Original budget:<br>Completed revisions:<br>Draft revisions:<br>Completed budget transfers:<br>Draft budget transfers:                                                                                                    | • • |
| udget control stat<br>Actual e<br>ect<br>get cycle: BG201<br>get model: BG201                                                                                                    | istics (1) - Budget control ledger dimensi<br>ependitures Revised budget Encum<br>17   Dimension value<br>527001-D102<br>Budget group                                                                                                    | on: 527001-D102, 862017<br>Ibrances Pre-encumbrances                                                                                                    |                                  | Total revised budget<br>Original budget:<br>Completed revisions:<br>Draft revisions:<br>Completed budget transfers:<br>Draft budget transfers in:<br>Draft budget transfers out:                                                                                                    |     |
| udget control stat<br>Actual e<br>ect<br>get cycle: BG201<br>get model: BG201<br>w by                                                                                                    | istics (1) - Budget control ledger dimensi<br>openditures Revised budget Encum<br>I7  © Dimension value<br>527001-D102<br>© Budget group                                                                                                    | on: 527001-D102, B62017<br>Ibrances Pre-encumbrances                                                                                                    |                                  | Total revised budget<br>Original budget:<br>Completed revisions:<br>Draft revisions:<br>Completed budget transfers:<br>Draft budget transfers out:<br>Preliminary budget:                                                                                                    |     |
| udget control stat<br>Actual exect<br>get cycle: BG201<br>get model: BG201<br>w by<br>nce detail                                                                                                    | istics (1) - Budget control ledger dimensi<br>openditures Revised budget Encurr<br>I7    Dimension value I7  S27001-D102  Budget group  Balance type Includo                                                                                                    | on: 527001-D102, B62017  brances Pre-encumbrances  s Main account:                                                                                                    |                                  | Total revised budget         Original budget:         Completed revisions:         Draft revisions:         Completed budget transfers:         Draft budget transfers in:         Draft budget transfers out:         Preliminary budget:         Carry-forward amounts         Budget                                                                                                    | ÷ ^ |
| udget control stat<br>Actual e<br>ct<br>get cycle: BG201<br>get model: BG201<br>w by<br>ince detail<br>By fiscal period<br>By hydraet cycle                                                                                                    | istics (1) - Budget control ledger dimensi<br>openditures Revised budget Encur<br>I7   Dimension value S27001-D102  Budget group  Balance type Include Show at change Show at change Show at change Show at change                                                                                                    | on: 527001-D102, B62017  brances  Pre-encumbrances  s Main account:  c carry-forward amounts in totals                                                                                                    |                                  | Total revised budget         Original budget:         Completed visions:         Draft revisions:         Completed budget transfers:         Draft budget transfers in:         Draft budget transfers out:         Preliminary budget:         Carry-forward amounts         Budget:         Reservations for encumbrances:                                                                                                    |     |
| udget control stat<br>Actual e<br>ect<br>get cycle: BG201<br>get model: BG201<br>w by<br>ince detail<br>By fiscal period<br>By fiscal period<br>By fiscal period<br>By fiscal period                                                                                                    | istics (1) - Budget control ledger dimensi<br>openditures Revised budget Encur<br>I7   Dimension value S27001-D102  Budget group  Balance type  Show net change Show net change type Total revised Uddet funds available Total revised                                                                                                    | on: 527001-D102, B62017  brances  Pre-encumbrances  Main account:  composition  e carry-forward amounts in totals  pudget Total actual expenditures Budget reservations for encumbrar                                                                                                    |                                  | Total revised budget         Original budget:         Completed visions:         Draft revisions:         Completed budget transfers:         Draft budget transfers in:         Draft budget transfers out:         Preliminary budget:         Carry-forward amounts         Budget:         Reservations for encumbrances:         Actual expenditures:                                                                                                    |     |
| udget control stat<br>Actual e<br>ect<br>gget cycle: BG201<br>gget model: BG201<br>w by<br>ance detail<br>By fiscal period<br>By fiscal period<br>By fiscal period<br>By fiscal period<br>By fiscal period                                                                                                    | istics (1) - Budget control ledger dimensi<br>openditures Revised budget Encur<br>I7   Dimension value Strong Budget group Balance type Balance type Includ Show net change Show net change Total revised t -1,055,485.00                                                                                                    | on: 527001-D102, B62017  brances  Pre-encumbrances   Main account:  e carry-forward amounts in totals  pudget Total actual expenditures Budget reservations for encumbrar 1,055,785.00 -300.                                                                                                    | h Budget reservati ^             | Total revised budget         Original budget:         Completed visions:         Draft revisions:         Completed budget transfers:         Draft budget transfers in:         Draft budget transfers out:         Preliminary budget:         Carry-forward amounts         Budget:         Budget:         Actual expenditures:         Total actual expenditures                                                                                                    |     |
| udget control stat<br>Actual e<br>ect<br>get cycle: BG201<br>get model: BG201<br>w by<br>ance detail<br>By fiscal period<br>By fiscal period<br>By fiscal period<br>By fiscal period<br>By fiscal period<br>By fiscal period<br>By fiscal period                                                                                                    | istics (1) - Budget control ledger dimensi<br>openditures Revised budget Encurr<br>I7 © Dimension value<br>I7 S27001-D102<br>© Budget group<br>© Balance type © Include<br>© Show net change<br>© Show net change<br>© Show net change<br>Udget funds available Total revised to<br>-1,055,485.00<br>-1,119,873.00                                                                                                    | on: 527001-D102, B62017  brances Pre-encumbrances  ts Main account:  e carry-forward amounts in totals  budget Total actual expenditures Budget reservations for encumbran  1,055,785.00  1,119,873.00                                                                                                    | h Budget reservati ^             | Total revised budget         Original budget:         Completed visions:         Draft revisions:         Completed budget transfers:         Draft budget transfers in:         Draft budget transfers out:         Preliminary budget:         Carry-forward amounts         Budget:         Actual expenditures:         Total actual expenditures         Actual expenditures:                                                                                                    |     |
| udget control stat<br>Actual e<br>ect<br>get cycle: BG201<br>get cycle: BG201<br>bg bg cycle: BG201<br>bg biscal period<br>bg budget cycle<br>ririod Bi<br>/02/2017<br>/03/2017<br>/05/2017                                                                                                    | istics (1) - Budget control ledger dimensi<br>spenditures Revised budget Encur<br>17   Dimension value<br>17  Sz7001-D102<br>Budget group<br>Balance type Include<br>Show net change<br>Show net change<br>Chow accumulated<br>udget funds available Total revised t<br>-1,055,485.00<br>-1,119,873.00<br>-294,970.00<br>.83375 n0                                                                                                    | on: 527001-D102, B62017  brances Pre-encumbrances  ts Main account:  e carry-forward amounts in totals  pudget Total actual expenditures Budget reservations for encumbran 1,055,785.00 1,119,873.00 1,294,970.00 833,075 00                                                                                                    | hn. Budget reservati ^           | Total revised budget         Original budget:         Completed visions:         Draft revisions:         Completed budget transfers:         Draft budget transfers in:         Draft budget transfers out:         Preliminary budget:         Carry-forward amounts         Budget:         Actual expenditures:         Actual expenditures         Actual expenditures         Budget actual expenditures:         Budget actual expenditures:         Budget executions for encombrances:                                                                                                    |     |
| udget control stat<br>Actual e<br>set<br>get cycle: BG201<br>get model: BG201<br>w by<br>mrce detail<br>By discal period<br>By budget cycle<br>riod Bi<br>/02/2017<br>/03/2017<br>/04/2017<br>/05/2017                                                                                                    | istics (1) - Budget control ledger dimensi<br>spenditures Revised budget Encur<br>17   Dimension value<br>527001-D102  Budget group  Balance type Balance type Balance type Include Show at change Show at change Show at chan                                                                                                    | on: 527001-D102, B62017<br>hbrances Pre-encumbrances<br>es Main account:<br>e carry-forward amounts in totals<br>budget Total actual expenditures Budget reservations for encumbrar<br>1,055,785.00<br>1,119,873.00<br>2,294,970.00<br>833,075.00<br>833,075.00<br>833,075.00<br>833,075.00                                                                                                    | h Budget reservati ^             | Total revised budget         Original budget:         Completed budget transfers:         Draft revisions:         Completed budget transfers:         Draft budget transfers out:         Preliminary budget:         Carry-forward amounts         Budget:         Actual expenditures:         Actual expenditures:         Unposted actual expenditures:         Budget actual expenditures:         Budget reservations for encumbrances         Budget reservations for encumbrances                                                                                                    |     |
| udget control stat<br>Actual e<br>set<br>get cycle: BG201<br>get model: BG201<br>w by<br>ince detail<br>By discal period<br>By budget cycle<br>riod Bi<br>/02/2017<br>/03/2017<br>/03/2017<br>/06/2017<br>/06/2017                                                                                                    | istics (1) - Budget control ledger dimensi<br>spenditures Revised budget Encur<br>17 9 0 Dimension value<br>17 527001-D102<br>0 Budget group<br>10 Budget group<br>10 Budge | on: 527001-D102, B62017<br>brances Pre-encumbrances<br>es Main account:<br>e carry-forward amounts in totals<br>budget Total actual expenditures Budget reservations for encumbrar<br>1,055,785.00 -300,<br>1,119,873.00<br>2,94,970.00<br>833,075.00<br>826,790.00<br>712,295.00                                                                                                    | h Budget reservati ^<br>00 E     | Total revised budget         Original budget:         Completed revisions:         Draft revisions:         Completed budget transfers:         Draft budget transfers out:         Preliminary budget:         Carry-forward amounts         Budget:         Actual expenditures:         Actual expenditures:         Unposted actual expenditures:         Budget actual expenditures:         Budget reservations for encumbrances:         Budget reservations for encumbrances                                                                                                    |     |
| udget control stat<br>Actual e<br>set<br>get cycle: BG201<br>get model: BG201<br>w by<br>mrce detail<br>By discal period<br>By discal period<br>By budget cycle<br>riod Bi<br>/02/2017<br>/03/2017<br>/06/2017<br>/06/2017<br>/06/2017                                                                                                    | istics (1) - Budget control ledger dimensi<br>spenditures Revised budget Encur<br>17   Dimension value<br>527001-D102<br>Budget group<br>Balance type Balance type Balance type Include<br>Show accumulated<br>udget funds available Total revised t<br>-1,055,485.00<br>-1,119,873.00<br>-234,970.00<br>-826,790.00<br>-712,295.00<br>-95,210.00<br>-10,00 + 00                                                                                                    | on: 527001-D102, B62017<br>bbrances Pre-encumbrances<br>es Main account:<br>e carry-forward amounts in totals<br>budget Total actual expenditures Budget reservations for encumbrar<br>1,055,785.00 -300,<br>1,119,873.00<br>2,94,970.00<br>838,075.00<br>838,075.00<br>938,210.00<br>1,044,010,00<br>1,044,010,00<br>1,045,010,00<br>1,045,010,00<br>1,045,00<br>1,045,00 | h Budget reservati ^<br>00 E     | Total revised budget         Original budget:         Completed revisions:         Draft revisions:         Completed budget transfers:         Draft budget transfers out:         Preliminary budget:         Carry-forward amounts         Budget:         Actual expenditures:         Actual expenditures:         Unposted actual expenditures:         Budget reservations for encumbrances         Budget reservations for encumbrances         Budget reservations for encumbrances         Budget reservations for encumbrances         Budget reservations for encumbrances         Budget reservations for encumbrances         Budget reservations for encumbrances         Budget reservations for encumbrances         Budget reservations for unconfirmed encumbrances                                                                                                    |     |
| widget control stat           Actual e           get cycle:         BG201           get model:         BG201           w by         nce detail           > By bigscal period         Bk           > By bigscal period         Bk           > By bigscal period         Bk           > Model:         B/2017           /02/2017         10/05/2017           /06/2017         10/02/017           /08/2017         10/02/017           /08/2017         10/02/017           /10/2017         10/02/017                                                                                                    | istics (1) - Budget control ledger dimensi<br>spenditures Revised budget Encur<br>17   Dimension value<br>527001-D102<br>Budget group<br>Balance type Balance type Balance type Include<br>Show accumulated<br>udget funds available Total revised t<br>-1,055,485.00<br>-1,119,873.00<br>-234,970.00<br>-833,075.00<br>-825,070.00<br>-10,04,910.00<br>-891,485.00                                                                                                    | on: 527001-D102, B62017<br>bbrances Pre-encumbrances<br>es Main account:<br>e carry-forward amounts in totals<br>budget Total actual expenditures Budget reservations for encumbrar<br>1,055,785.00 -300,<br>1,119,873.00<br>2,94,970.00<br>883,075.00<br>826,790.00<br>1,104,910.00<br>1,004,910.00<br>881,485.00                                                                                                    | h Budget reservati ^<br>00 E     | Total revised budget         Original budget:         Completed revisions:         Draft revisions:         Completed budget transfers:         Draft budget transfers out:         Preliminary budget:         Carry-forward amounts         Budget:         Actual expenditures:         Actual expenditures:         Unposted actual expenditures:         Budget reservations for encumbrances:         Budget reservations for encumbrances         Budget reservations for encumbrances         Budget reservations for unconfirmed encumbrances         Budget reservations for unconfirmed encumbrances         Budget reservations for pre-encumbrances         Budget reservations for pre-encumbrances                                                                                                    |     |
| udget control stat<br>Actual e<br>ext<br>Ext<br>Eggt cycle: BG201<br>Bgt model: BG201<br>Bgt model: BG201<br>By bigscal period<br>By bigscal period<br>By bigsca | istics (1) - Budget control ledger dimensi<br>spenditures Revised budget Encur<br>17   Dimension value<br>27  Sz7001-D102  Budget group  Balance type Balance type Balance type Balance type Dimension value Dimension value Dimensi                                                                                                    | on: 527001-D102, B62017<br>bbrances Pre-encumbrances<br>es Main account: • • • • • • • • • • • • • • • • • • •                                                                                                    | h Budget reservati ^<br>00<br>00 | Total revised budget         Original budget:         Completed revisions:         Draft revisions:         Completed budget transfers:         Draft budget transfers in:         Draft budget transfers out:         Preliminary budget:         Carry-forward amounts         Budget:         Actual expenditures:         Actual expenditures:         Upposted actual expenditures:         Budget reservations for encumbrances         Budget reservations for encumbrances         Budget reservations for encumbrances         Budget reservations for encumbrances         Budget reservations for encumbrances         Budget reservations for encumbrances         Budget reservations for pre-encumbrances         Budget reservations for pre-encumbrances         Budget reservations for pre-encumbrances         Budget reservations for pre-encumbrances         Budget reservations for pre-encumbrances         Budget reservations for pre-encumbrances         Budget reservations for pre-encumbrances         Budget reservations for pre-encumbrances         Budget reservations for pre-encumbrances         Budget reservations for pre-encumbrances         Budget reservations for pre-encumbrances |     |

| บ ทั้งเ                                           | แต่เมื่อ<br>มี้เมื่อเราเ                              | วจัดทำใบ<br>เข้าไปตรว       | สำคัญจ่าย<br>เจสอบที่ <b>ย</b> | ม ยอดเงิน 30<br>Budget Contro     | 0,000<br>ol Statis | บาท โปรแกรมเตือน<br>tics พบว่า                                                                                                    | ว่าเกิ     |
|---------------------------------------------------|-------------------------------------------------------|-----------------------------|--------------------------------|-----------------------------------|--------------------|----------------------------------------------------------------------------------------------------|------------|
| Budget control s                                  | tatistics (1) - Budget cont                           | ool ledger dimension: 5270  | 01-D102, BG2017                |                                   | -                  |                                                                                                    |            |
| File - Actua                                      | l expenditures Revised                                | budget Encumbrances         | Pre-encumbrances               |                                   |                    |                                                                                                    |            |
| Select                                            |                                                       |                             |                                |                                   |                    | Total revised budget                                                                                                    |            |
| Budget model: BG                                  | 2017                                                  | 527001-D102<br>Budget group | •                              | (m)                               |                    | Completed revisions:<br>Draft revisions:<br>Completed budget transfers:<br>Draft budget transfers in:<br>Draft budget transfers out:<br>Preliminary budget: |            |
| Balance detail<br>By fiscal perio<br>By budget cy | Balance type<br>id  Show net char<br>cle  Show accumu | Include carry-fo            | orward amounts in totals       |                                   |                    | Carry-forward amounts<br>Budget:<br>Reservations for encumbrances:<br>Actual expenditures:                                                                  | 2          |
| Period                                            | Budget funds available                                | l otal revised budget       | l otal actual expenditures     | Budget reservations for encumbran | Budget reservati ^ | Total actual expenditures                                                                                                    | Ð          |
| 01/02/2017                                        | -1,055,485.00                                         |                             | 1,055,785.00                   | -300.00                           |                    | :<br>Aetuel ang and itures                                                                                                    |            |
| 01/04/2017                                        | -294 970 00                                           |                             | 294 970 00                     |                                   |                    | Unposted actual expenditures:                                                                                                    | 228,338    |
| 01/05/2017                                        | -833.075.00                                           |                             | 833.075.00                     |                                   |                    | Budget reservations for encumbrances                                                                                                    |            |
| 01/06/2017                                        | -826,790.00                                           |                             | 826,790.00                     |                                   |                    | Budget reservations for encumbrances:                                                                                                    |            |
| 01/07/2017                                        | -712,295.00                                           |                             | 712,295.00                     |                                   | E                  | Budget reservations for unconfirmed encumbrances:                                                                                                    |            |
| 01/08/2017                                        | -985,210.00                                           |                             | 982,210.00                     | 3,000.00                          |                    | Reduction to budget reservations for unconfirmed encu                                                                                                    | imbrances: |
| 01/09/2017                                        | -1,004,910.00                                         |                             | 1,004,910.00                   |                                   |                    | Budget reservations for pre-encumbrances                                                                                                    |            |
|                                                   | -891.485.00                                           |                             | 891,485.00                     |                                   |                    | Budget recentations for pre-encumbrances                                                                                                    | 122        |
| 01/10/2017                                        |                                                       |                             |                                |                                   |                    |                                                                                                    |            |
| 01/10/2017<br>01/11/2017                          | -464,232.00                                           |                             | 464,232.00                     |                                   |                    | Budget reservations for unconfirmed pre-encumbrances                                                                                                    | s:         |

มี Unposted actual expenditures จำนวนเงิน 228,338 บาท หมายถึงมี เอกสารใบสำคัญจ่ายที่จัดทำในระบบและรอการ Post บัญชีอยู่ เมื่อรวมกับใบสำคัญ จ่ายที่ทำเพิ่ม จะเท่ากับ 528,338 บาท ซึ่งเป็นจำนวนเงินที่มากกว่างบประมาณ คงเหลือ 504,825 บาท

โดยเมื่องบประมาณไม่เพียงพอจะต้องทำเอกสารขอเพิ่มงบ **โดยใช้** แบบฟอร์มขอเพิ่มงบ และให้กรรมการผู้จัดการเซ็นต์อนุมัติเท่านั้น หรือหาก ตรวจสอบแล้วมีงบประมาณรายการอื่นคงเหลืออยู่สามารถโยกงบในระบบ และแจ้ง มายังฝ่ายการเงินเพื่ออนุมัติการโยกงบ